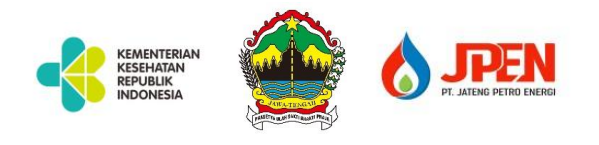

# PENGANTAR DAN PANDUAN APLIKASI JOSS (JATENG OXYGEN STOCK SYSTEM)

# Rev (02) – Setting Data RS, Update Stock, Penerimaan Barang, Profiling RS, Laporan Jam Kritis, dll

| Jateng Oxygen Stock Syst             | E Search for anything            |                      |                         | @ <b>&amp;</b>      |
|--------------------------------------|----------------------------------|----------------------|-------------------------|---------------------|
| Jateng Oxygen S<br>Cresik, Indonesia | S KRITIS OKSIGEN                 |                      | 58<br>EBUTUHAN SAAT INI | 58<br>ORDER PENDING |
| Registrasi                           | Pilih Kabupaten/Kota             | – Pilih Kabupaten –  |                         | × *                 |
| 🔄 Master Data 🚽                      | Pilih Rumah Sakit                | - Pilih Rumah Sakit- |                         | × *                 |
| 🗅 Transaksi                          | KABUPATEN CILACAP                |                      | Pilih Rumah Sakit       | Lihat Semua         |
| 🖽 Utility 👻                          | RS Umum Daerah Kabupaten cilacap | R                    | S Umum Daerah Majenang  |                     |
|                                      | Tabung Kecil (1m3)               | Ta                   | abung Kecil (1m3)       |                     |
|                                      | Tabung Besar (6m3)               | Ta                   | abung Besar (6m3)       |                     |
|                                      | Tangki / Liquid                  | Та                   | abung VGL               |                     |

### 1. OVERVIEW

- ✓ Sistem ini dibuat untuk memudahkan STAKEHOLDER yang berhubungan dalam supply chain ketersediaan stok oksigen, yakni Rumah sakit, Supplier dan Regulator (Pemerintah)
- ✓ Dengan adanya system ini, maka para stake holder dapat berkomunikasi secara interaktif dan mudah melalui aplikasi, sehingga dapat mengetahui ketersediaan stok oksigen, pembelian / order, delivery tracking, status order, dll
- Dari data transaksi yang diolah, akan menghasilkan dashboard untuk memudahkan pengambil kebijakan dalam rangka analisa, monitoring dan evaluasi masing – masing entitas

#### 2. MODUL DAN MENU

- Dashboard
- Registrasi
- Master Data
- Kabupaten
- Supplier
- Barang
- Jenis Barang
- User
- Depo Refill
- Kendaraan

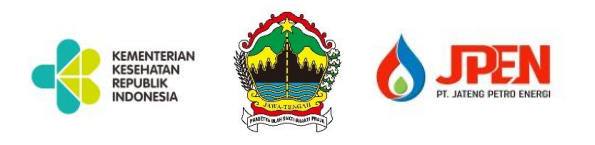

- Transaksi
- Setting Data RS
- Setting Data Supplier
- Update Stok Supplier
- Update Stok RS
- Update Stok Depo Refill
- Pembelian (Order)
- Pengiriman (Tracking)
- Jadwal Pengiriman
- Penerimaan
- Input Covid
- Laporan
- Laporan Set Barang RS
- Laporan Set Stok Kritis RS
- Laporan Jadwal Pengiriman
- Stok Supplier
- Stok Per RS
- Stok Depo Refill
- Laporan Pembelian
- Tracking (Pengiriman)
- Covid19

### 3. PENJELASAN MENU DAN FITUR

- 1. Dashboard, dalam halaman dashboard berisi sebagai berikut :
  - **RS Kritis Oksigen,** menampilkan jumlah RS yang mengalami kondisi kritis oksigen. Diambil dari akumulasi laporan stok RS yang kondisi kritis
  - **Stok Supplier,** menampilkan jumlah stok supplier total. Diambil dari akumulasi total stoknyang diinputkan oleh supplier
  - **Kebutuhan Saat Ini,** menampilkan jumlah kebutuhan oksigen saat ini. Diambil dari total pembelian yang sudah masuk dari input RS
  - **Order Pending,** menampilkan jumlah order yang masih ber-status pending Diambil dari total pembelian / order yang belum di kirim oleh supplier
- 2. Master Data
  - Kabupaten / Kota, Untuk master data Kabupaten / Kota
  - Supplier, Untuk master data supplier
  - Barang, Untuk master data barang yang beredar
  - Jenis Barang, Untuk master data jenis barang
  - User, Untuk master data User, meliputi user Rumah sakit dan User Kabupaten / Kota
  - User Supplier, Untuk master data User Supplier
  - Level User, Untuk master data level user
  - Depo Refill, Untuk master data Depo Refill

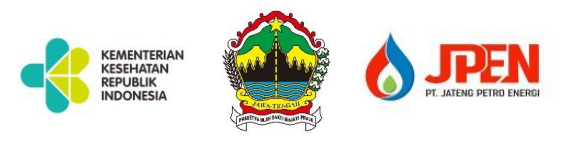

## 3. Transaksi

## - Setting Data RS

Digunakan untuk meninput / setting data awal RS, meliputi input barang , stok awal dan parameter kondisi kritis RS

## - Setting Data Supplier

Digunakan untuk menginput data / setting data awal supplier, meliputi input barang, stok awal supplier

- Update Stok RS

Digunakan untuk menginputkan stok oksigen RS secara berkala, dimana hasil input stok inilah yang akan tampil di Dashboard

Input stok secara berkala ini nantinya juga akan menghasilkan laporan pemakaian harian kebutuhan Oksigen di RS

- Update Stok Supplier

Digunakan untuk input stok supplier, sehingga dapat diketahui stok supplier

- Update Stok Depo Digunakan untuk update stok Depo refill dari supplier
- Pembelian (ORDER)
- Digunakan untuk melakukan transaksi pembelian / order ke supplier
- Pengiriman (Tracking)

Digunakan untuk menginputkan data tracking / pengiriman barang dari transaksi pembelian

- Jadwal Pengiriman

Digunakan supplier untuk menginputkan jadwal pengiriman

- Penerimaan

Digunakan untuk menginputkan penerimaan barang dari supplier Dari penerimaan ini, otomatis stok akan bertambah dan status order akan berubah menjadi CLOSED, jika barang terkirim semua

- Input Covid19

## 4. Laporan

- Laporan set barang RS
  - Untuk melihat laporan set barang RS
- Laporan Stok Kritis RS
   Untuk melihat laporan stok kritis RS
- Laporan Jadwal Pengiriman
   Untuk melihat laporan jadwal pengiriman
- Stok Supplier
   Untuk melihat laporan stok supplier
- Stok Per RS
   Untuk melihat laporan stok RS
- Stok Depo Refill
   Untuk melihat laporan stok depo refill
- **Pembelian** Untuk melihat laporan pembelian

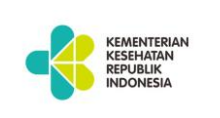

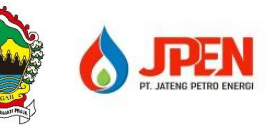

- Tracking
   Untuk melihat laporan Tracking / pengiriman
   Covid19
  - Untuk melihat laporan Covid19 RS
- 4. USER DAN HAK AKSES
  - Customer / RS
  - Set Data Awal (Barang dan Stok Awal)
  - Update Stok RS
  - Input Pembelian (Order)
  - Melihat Pengiriman
  - Input Penerimaan
  - Melihat Jadwal Pengiriman
  - Supplier
  - Setting data supplier
  - Update stok supplier
  - Update Pengiriman (Tracking)
  - Input Jadwal Pengiriman

### 5. STATUS DALAM TRANSAKSI

Dalam aplikasi ini, status pembelian atau order saat ini memiliki status sebagai berikut :

- SENT, berarti order telah terkirim ke supplier dan supplier bisa melihat detail order
- PENDING, berarti status order telah dilayani oleh supplier tapi tidak semua order akan dikirim
- **DELIVERE**D, status order telah di kirim oleh supplier
- CLOSED, status order telah diterima semua oleh RS

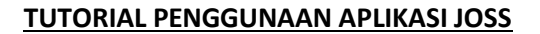

#### 1. AKSES APLIKASI DAN LOGIN

Untuk mengakses aplikasi ini, menggunakan alamat **joss.jatengprov.go.id** Halaman Login

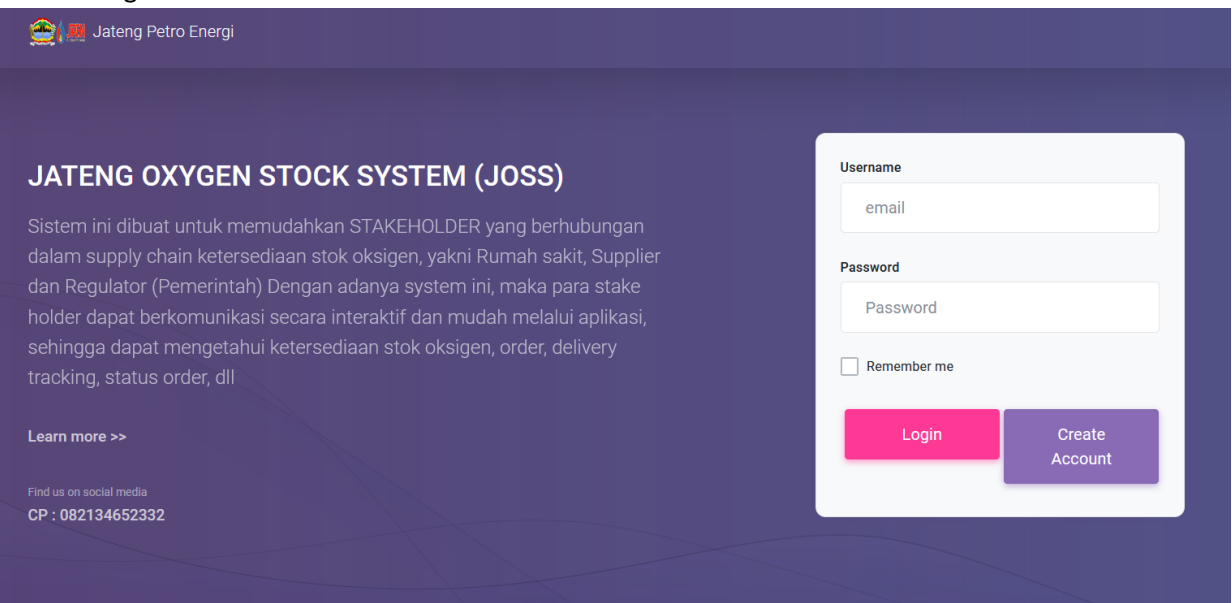

#### 2. DASHBOARD

| $\leftrightarrow \rightarrow$ C 0 8                                                                                                    | Signal joss.linas-media.com/dashboard/home/1 |                      |                                  | ₽ ☆        | ${igsidential}$      | ⊻ ⊜     | 🧈 »        |
|----------------------------------------------------------------------------------------------------|----------------------------------------------|----------------------|----------------------------------|------------|----------------------|---------|------------|
| 🔯 Jateng Oxygen Stock System                                                                                                    | E Search for anything                        |                      |                                  |            |                      | (¢)     |            |
| Jateng Oxygen S<br>Gresik Indonesia                                                                                                    | LA JOSS JATENG OXYGEN STOCK SYST             | ΈM                   |                                  |            |                      |         |            |
|                                                                                                    | 5<br>RS KRITIS OKSIGEN 39<br>STOK SUPP       |                      | <b>296</b><br>KEBUTUHAN SAAT INI | C          | 296<br>ORDER PENDING |         | (+         |
| Dasnooard<br>Vasnooard<br>Vasnooard Vasnooard<br>Vasnooard Vasnooard Vasnoo | Pilih Kabupaten/Kota                         | – Pilih Kabupaten –  |                                  |            |                      |         | × *        |
| 🔄 Master Data 🛛 🗸                                                                                                    | Pilih Rumah Sakit                            | – Pilih Rumah Sakit– |                                  |            |                      |         | <b>x</b> • |
| 📄 Laporan Transaksi 🛛 🗠<br>🗂 Utility 💦 🗸                                                                                                    | KABUPATEN CILACAP                            |                      |                                  |            |                      | Lihat S | iemua      |
|                                                                                                    | RS Umum Daerah Kabupaten cilacap             |                      | RS Umum Pertamina Kabupate       | en cilacap |                      |         |            |
|                                                                                                    | Tabung Kecil (1m3)                           | _                    | Tabung Kecil (1m3)               |            |                      |         |            |
|                                                                                                    | Tabung Besar (6m3)                           |                      | Tabung Besar (6m3)               |            |                      |         |            |
|                                                                                                    | Tangki / Liquid                              |                      | Tabung VGL                       |            |                      |         |            |

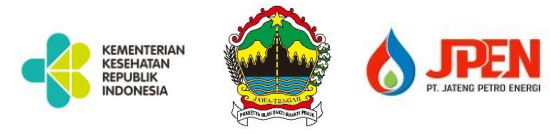

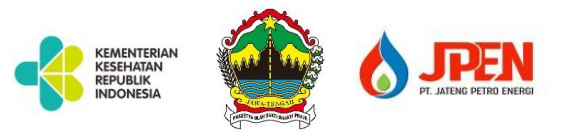

#### 3. INPUT SET BARANG RS

<u>Note : Dilakukan hanya sekali atau ketika ada perubahan stok kritis dan cukup (Baca FAQ)</u> Set data awal RS ini digunakan untuk menginput data jumlah barang yang ada, stok awal yang dimiliki oleh RS beserta parameter kritis dan cukup.

Caranya >> Klik menu set barang RS, lalu klik tombol setting, lalu isikan nama supplier, daftar barang yang ada di RS jumlah barang, Stok awal, stok kritis dan stok cukup

|           | g Ruman Sakit                                                   |                                           |                        |                         |                        |   |
|-----------|-----------------------------------------------------------------|-------------------------------------------|------------------------|-------------------------|------------------------|---|
| mah Sakit |                                                                 |                                           |                        |                         |                        |   |
| RS Umum M | ulia Hati Kabupaten Wonogiri                                    |                                           |                        |                         |                        |   |
| nnlier    |                                                                 |                                           |                        |                         |                        |   |
| ppilei    |                                                                 |                                           |                        |                         |                        |   |
|           |                                                                 |                                           |                        |                         |                        |   |
| PT SAMATO | R GAS INDUSTRI (SGI KUDUS DEPO F                                | URWODADI) ×                               |                        |                         |                        |   |
| PT SAMATO | R GAS INDUSTRI (SGI KUDUS DEPO F                                | URWODADI) ×                               |                        |                         |                        |   |
| PT SAMATO | R GAS INDUSTRI (SGI KUDUS DEPO F<br>Nama Barang                 | URWODADI) × Jumlah Barang                 | Stok Awal              | Vol Kritis              | Vol Cukup              | + |
| PT SAMATO | R GAS INDUSTRI (SGI KUDUS DEPO F<br>Nama Barang<br>Tabung 7m3 🔹 | URWODADI) ×<br>Jumlah Barang<br>20 Tabung | Stok Awal<br>10 Tabung | Vol Kritis<br>10 Tabung | Vol Cukup<br>20 Tabung | + |

Keterangan tentang stok awal, stok kritis, dll ada di FAQ

### 4. INPUT UPDATE STOK RS >> REVISI

Digunakan untuk menginputkan stok secara berkala, adapun stok yang dimasukkan adalah jumlah barang yang masih ada atau yang masih bisa dipakai (untuk tabung) dan volume untu tangki oksigen liquid

Caranya >> Masuk ke menu Transaksi >> update stok RS

| opuate Stok R | S                            |          |                                  |                                    | Vie                               | w Data Update Ste                       | ock Penerimaan                     | Stock          |
|---------------|------------------------------|----------|----------------------------------|------------------------------------|-----------------------------------|-----------------------------------------|------------------------------------|----------------|
| Masukkan Ta   | nggal                        | Cari     |                                  |                                    |                                   |                                         |                                    |                |
| Q Search      | 1                            |          |                                  |                                    |                                   |                                         | Sh                                 | ow 10 🗢 entrie |
| No ↓↑         | Tanggal $\downarrow\uparrow$ | Jam ↓↑   | Rumah Sakit $\downarrow\uparrow$ | Tabung Kecil $\downarrow \uparrow$ | Tabung Besar $\downarrow\uparrow$ | Tabung VGL $\qquad \downarrow \uparrow$ | Tangki Liquid $\downarrow\uparrow$ | Action         |
|               | 2021-07-29                   | 19:47:00 | RS Umum Mulia                    |                                    | 150.00                            |                                         | 500.00                             | 🖽 Lihat Data   |

Tampilan awal halaman Update Stok

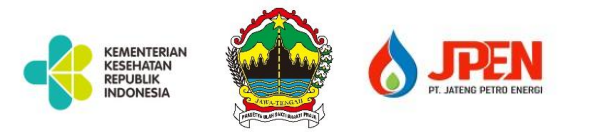

Ada Tiga TAB halaman yakni View Data, Update Stok dan Penerimaan

#### 1. View Data

Digunakan untuk melihat detail hasil inputan update Stok dan penerimaan Berikut adalah tampilan Detail View Data

| Ø  | Detail Stok       | Rumah Sakit           |                                |                                            |                                               |                               |                   |
|----|-------------------|-----------------------|--------------------------------|--------------------------------------------|-----------------------------------------------|-------------------------------|-------------------|
| De | tail Stok Rumah S | Sakit                 |                                |                                            |                                               |                               | ••• :             |
| Ru | mah Sakit         |                       |                                |                                            |                                               |                               |                   |
|    | RS Umum Mulia Ha  | ti Kabupaten Wonogiri |                                |                                            |                                               |                               |                   |
|    | STOK CARD         |                       |                                |                                            |                                               |                               |                   |
|    | DETAIL PENGELUA   | RAN / PEMASUKAN STOK  |                                |                                            |                                               |                               |                   |
|    | Q Search          |                       |                                |                                            |                                               |                               | Show 10 ¢ entries |
|    |                   |                       | Wa                             | ktu Input                                  | Stok                                          | Waktu Kritis                  |                   |
|    | No<br>↓↑          | Nama Barang<br>↓↑     | Jam Input $\downarrow\uparrow$ | Tanggal Input $\qquad \downarrow \uparrow$ | Pemasukan / Pengeluaran $\downarrow \uparrow$ | Tersisa $\downarrow \uparrow$ | Status<br>↓↑      |
|    | 1                 | Tangki / Liquid       | 19:04 PM                       | 30-07-2021                                 | 250                                           | ⊙ 0 Hari -7 Jam -59<br>Menit  | Pemakaian         |
|    | 2                 | Tabung Besar (6m3)    | 19:04 PM                       | 30-07-2021                                 | 60                                            | ⊙ 0 Hari -17 Jam -59<br>Menit | Pemakaian         |
|    | 3                 | Tangki / Liquid       | 18:41 PM                       | 30-07-2021                                 | 100                                           | ⊙ 0 Hari -7 Jam -59<br>Menit  | Pemasukan         |
|    | 4                 | Tabung Besar (6m3)    | 18:41 PM                       | 30-07-2021                                 | 50                                            | ⊙ 0 Hari -17 Jam -59          | Pemasukan         |

#### 2. Update Stok

| date Stok RS       |   |           |                                  |                  | View Data | Update Stock | Penerim    | aan Stock 🛛 🔵 🔴 🛑 |
|--------------------|---|-----------|----------------------------------|------------------|-----------|--------------|------------|-------------------|
| Nama Barang        |   | Sisa Stok | Update Stok Setelah<br>Pemakaian | Kebutuhan Harian | Surplus/  | Defesit      | Jam Kritis | $( \oplus$        |
| Tabung Besar (6m3) | - | 150.00    | 20                               | 50               |           | -30          | 10         | Û                 |
| Tangki / Liquid    | - | 500.00    | 200                              | 200              |           | 0            | 24         | Û                 |

Keterangan :

- Sisa Stok, adalah stok terakhir dari hasil update stok sebelumnya
- Update Stok Setelah Pemakaian, adalah jumlah stok / barang yang ada saat input data

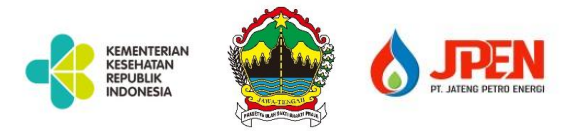

- Kebutuhan Harian, adalah jumlah kebutuhan harian untuk masing masing barang, jika tabung, maka yang diisikan adalah jumlah berapa tabung, jika Liquid, maka yang diinputkan dalah Volume dalam M3
- Surplus / Defisit, adalah jumlah dari ketersediaan stok saat ini dikurangi kebutuhan
- Jam Kritis, akan muncul secara otomatis hasil dari penghitungan, yakni : Kebutuhan / 24 jam = Variabel Kritis
   Stok Saat ini / Variabel Kritis = Jam Kritis
   Jadi, dalam penentuanjam kritis kebutuhan O2, akan ditentukan oleh sistem.

#### 3. Penerimaan

Digunakan untuk meng-inputkan ketika ada penerimaan barang transaksi ini sebelumnya adalah Penerimaan Non Transaksi

| DR GAS INDUSTRI (SGI KUDUS DE | EPO JEPA                                                                                    | ARA)                                                                                                    |                                                                                                    |                                                                                                    |                                                                                                    |                                         |                                         |                                         |
|-------------------------------|---------------------------------------------------------------------------------------------|----------------------------------------------------------------------------------------------------|----------------------------------------------------------------------------------------------------|----------------------------------------------------------------------------------------------------|----------------------------------------------------------------------------------------------------|-----------------------------------------|-----------------------------------------|-----------------------------------------|
|                               |                                                                                             |                                                                                                    |                                                                                                    |                                                                                                    |                                                                                                    |                                         |                                         |                                         |
| a dari PT SAMATOR JEPARA      |                                                                                             |                                                                                                    |                                                                                                    |                                                                                                    |                                                                                                    |                                         |                                         |                                         |
|                               |                                                                                             |                                                                                                    |                                                                                                    |                                                                                                    |                                                                                                    |                                         |                                         |                                         |
| Diterima                      |                                                                                             |                                                                                                    |                                                                                                    |                                                                                                    |                                                                                                    |                                         |                                         |                                         |
| Nama Barang                   |                                                                                             | Sisa Stok                                                                                                 | Kebutuhan Harian                                                                                                | Surplus/Defisit                                                                                                    | Jumlah Barang<br>Diterima                                                                                                    | Stok Setelah<br>Penerimaan              | Jam Kritis                              | ÷                                       |
|                               |                                                                                             | 10.00                                                                                                    | 30                                                                                                    | -                                                                                                    | 25                                                                                                    | 35                                      | 28                                      | -                                       |
| Tabung Besar (6m3)            | *                                                                                           | 10.00                                                                                                    | 50                                                                                                    | 5                                                                                                    |                                                                                                    |                                         |                                         |                                         |
|                               | DR GAS INDUSTRI (SGI KUDUS DE<br>1 dati PT <u>SAMATOR JEPARA</u><br>Diterima<br>Nama Barang | DR GAS INDUSTRI (SGI KUDUS DEPO JEPA<br>I dari PT <u>SAMATOR JEPARA</u><br>Diterima<br><b>Nama Barang</b> | DR GAS INDUSTRI (SGI KUDUS DEPO JEPARA)<br>I dari PT <u>SAMATOR JEPARA</u><br>Diterima<br>Nama Barang Sisa Stok | DR GAS INDUSTRI (SGI KUDUS DEPO JEPARA)  I dari PT <u>SAMATOR JEPARA</u> Diterima  Nama Barang Sisa Stok Kebutuhan Harian | DR GAS INDUSTRI (SGI KUDUS DEPO JEPARA)  A dari PT <u>SAMATOR JEPARA</u> Diterima  Nama Barang Sisa Stok Kebutuhan Harian Surplus/Defisit | DR GAS INDUSTRI (SGI KUDUS DEPO JEPARA) | DR GAS INDUSTRI (SGI KUDUS DEPO JEPARA) | DR GAS INDUSTRI (SGI KUDUS DEPO JEPARA) |

#### Keterangan :

- Supplier, diisi nama supplier
- Keterangan, diisi keterangan, bisa dari suplier atau dari penerimaan lain, misal Hibah, dll
- Sisa stok, jumlah stok terakhir hasil update
- Surplus/Defisit, hasil pengurangan antara sisa stok dan kebutuhan harian
- Jumlah diterima, jumlah yang diterima
- Stok setelah penerimaan, akumulasi dari hasil jumlah yang diterima
- Jam Kritis, menggunakan rumus seperti di Update Stok

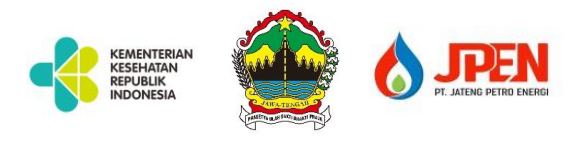

#### 5. LAPORAN KRITIS RS PER JAM

Hasil inputan update stok atau penerimaan, akan menghasilkan laporan kritis RS per jam sebagai berikut :

| Apps                                                                                                    | o.io.000/1ap              | oran_statistiky data_stok_knit                                                                          |                        |            |                                                                                                    |                                           |                     |                                                                                                    |                                                                                |                                                                                                    |              | E                                                                                                    | 🗄 Rea  |
|----------------------------------------------------------------------------------------------------|---------------------------|----------------------------------------------------------------------------------------------------|------------------------|------------|----------------------------------------------------------------------------------------------------|-------------------------------------------|---------------------|----------------------------------------------------------------------------------------------------|--------------------------------------------------------------------------------|----------------------------------------------------------------------------------------------------|--------------|----------------------------------------------------------------------------------------------------|--------|
| Jateng Oxygen S_                                                                                                    | 🗄 Data St                 | ok Kritis Rumah Sa                                                                                      | akit                   |            |                                                                                                    |                                           |                     |                                                                                                    |                                                                                |                                                                                                    |              |                                                                                                    |        |
|                                                                                                    | Laporan Stol              | Rumah Sakit                                                                                             |                        |            |                                                                                                    |                                           |                     |                                                                                                    |                                                                                | Б                                                                                                    | xport To Exc | el 🔵 🧲                                                                                                    | •      |
| Dashboard                                                                                                    | Tanggal                   |                                                                                                    | Jar                    | am Kritis  |                                                                                                    |                                           | Kabupa              | ten                                                                                                    |                                                                                |                                                                                                    |              |                                                                                                    |        |
| 📇 FAQ                                                                                                    | masukkant                 | tanggal                                                                                                 | 8                      | Jumlah Jam |                                                                                                    | Jam                                       | Selec               | ct a state                                                                                                    | *                                                                              |                                                                                                    |              |                                                                                                    |        |
| Registrasi                                                                                                    |                           |                                                                                                    |                        |            |                                                                                                    |                                           |                     |                                                                                                    |                                                                                |                                                                                                    |              |                                                                                                    |        |
| Master Data v                                                                                                    | Q Sear                    | ch                                                                                                    |                        |            |                                                                                                    |                                           |                     |                                                                                                    |                                                                                |                                                                                                    | Show         | 10 ¢                                                                                                    | entrie |
|                                                                                                    |                           |                                                                                                    |                        |            |                                                                                                    |                                           |                     |                                                                                                    |                                                                                |                                                                                                    |              |                                                                                                    |        |
| Transaksi ~                                                                                                    | No ↓↑                     | Nama Rumah Sakit                                                                                        |                        |            | Tanggal Input $\downarrow\uparrow$                                                                                           | Jam Inpu                                  | t Jî                |                                                                                                    | Detail Barang                                                                  |                                                                                                    |              | Action                                                                                                    |        |
| <ul> <li>Transaksi</li> <li>Laporan Transaksi</li> </ul>                                                                                                    | No ↓↑<br>1                | Nama Rumah Sakit<br>RS Umum Daerah Kabupaten d                                                          | cilacap                |            | Tanggal Input ↓↑<br>30-07-2021                                                                                               | Jam Inpu                                  | nt ↓↑<br>38         | Nama Barang                                                                                                    | Detail Barang<br>Jam Kritis                                                    | Waktu Kritis Tersisa                                                                                                    |              | Action                                                                                                    |        |
| Transaksi  Laporan Transaksi  Laporan Statistik                                                                                                    | No ↓↑<br>1                | Nama Rumah Sakit<br>RS Umum Daerah Kabupaten c                                                          | cilacap                |            | Tanggal Input ↓↑<br>30-07-2021                                                                                               | Jam Inpu<br>16:52:3                       | nt ↓î<br>88         | Nama Barang<br>Tabung Besar (6m3)                                                                                              | Detail Barang<br>Jam Kritis<br>44                                              | Waktu Kritis Tersisa<br>0 Hari 15 Jam 27 Menit                                                                                                    | 1<br>1<br>1  | Action                                                                                                    |        |
| Transaksi Laporan Transaksi Laporan Statistik Buku Besar Kebutuhan 02                                                                                                  | No ↓↑<br>1<br>2           | Nama Rumah Sakit<br>RS Umum Daerah Kabupaten o<br>RS Umum Pertamina Kabupat                             | cilacap<br>ten cilacap |            | Tanggal Input         ↓↑           30-07-2021         30-07-2021                                                             | Jam Inpu<br>16:52:3<br>10:57:3            | nt ↓↑<br>88         | Nama Barang<br>Tabung Besar (6m3)<br>Nama Barang                                                                               | Detail Barang<br>Jam Kritis<br>44                                              | Waktu Kritis Tersisa<br>0 Hari 15 Jam 27 Menit<br>Waktu Kritis Tersisa                                                                                                    |              | Action                                                                                                    |        |
| Transaksi Laporan Transaksi Laporan Statistik Buku Besar Kebutuhan 02 Daftar Rumah Sakit                                                                               | No ↓↑<br>1<br>2           | Nama Rumah Sakit<br>RS Umum Deerah Kabupaten o<br>RS Umum Pertamina Kabupate                            | cilacap<br>ten cilacap |            | Tanggal Input         ↓↑           30-07-2021         30-07-2021                                                             | Jam Inpu<br>16:52:3<br>10:57:3            | nt ↓↑<br>38         | Nama Barang<br>Tabung Besar (6m3)<br>Nama Barang<br>Tabung Kecil (1m3)                                                         | Detail Barang Jam Kritis 44 Jam Kritis 0                                       | Waktu Kritis Tersisa<br>0 Hari 15 Jam 27 Menit<br>Waktu Kritis Tersisa<br>1 Hari 3 Jam 28 Menit                                                                           |              | Action<br>Detail<br>Detail                                                                                                    |        |
| Transaksi Laporan Transaksi Laporan Statistik Laporan Statistik Buku Besar Kebutuhan 02 Daftar Rumah Sakit Daftar Rumah Sakit Daftar Supplier                          | No ↓↑<br>1<br>2           | Nama Rumah Sakit<br>RS Umum Daerah Kabupaten d<br>RS Umum Pertamina Kabupate                            | cilacap<br>ten cilacap |            | Tanggal Input         ↓↑           30-07-2021         30-07-2021                                                             | Jam Inpu<br>16:52:3<br>10:57:3            | nt ↓↑<br>38<br>39   | Nama Barang<br>Tabung Besar (6m3)<br>Nama Barang<br>Tabung Kecil (1m3)<br>Tabung Besar (6m3)                                   | Detail Barang<br>Jam Kritis<br>44<br>Jam Kritis<br>0<br>24                     | Waktu Kritis Tersisa<br>0 Hari 15 Jam 27 Menit<br>Waktu Kritis Tersisa<br>1 Hari 3 Jam 28 Menit<br>3 Hari 5 Jam 10 Menit                                                  | 11<br>11     | Action CDetail CDetail CDetail                                                                                                    |        |
|                                                                                                    | No ↓↑<br>1<br>2           | Nama Rumah Sakit<br>RS Umum Daerah Kabupaten o<br>RS Umum Pertamina Kabupate<br>RS Umum Daerah Maienana | cilacap<br>ten cilacap |            | Tanggal Input         ↓↑           30-07-2021                                                                                | Jam Inpu<br>16:52:3<br>10:57:3            | nt ↓↑               | Nama Barang<br>Tabung Besar (6m3)<br>Nama Barang<br>Tabung Kecil (1m3)<br>Tabung Besar (6m3)                                   | Detail Barang<br>Jam Kritis<br>44<br>Jam Kritis<br>0<br>24                     | Waktu Kritis Tersisa<br>O Hari 15 Jam 27 Menit<br>Waktu Kritis Tersisa<br>1 Hari 3 Jam 28 Menit<br>3 Hari 5 Jam 10 Menit<br>Malaka Kratis Tersisa                         |              | Action  Detail  Detail                                                                                                    |        |
| Transaksi Laporan Transaksi Laporan Statistik Laporan Statistik Laporan Statistik Daftar Rumah Sakit Daftar Supplier Data Stok Kritis RS Perjam Data Pemakalan Oksigen | No         ↓↑           1 | Nama Rumah Sakit RS Umum Dertah Kabupaten or RS Umum Pertamina Kabupaten RS Umum Deetah Majenang        | cilacap<br>ten cilacap |            | Tanggal Input         III           30 07-2021         III           30-07-2021         III           29-07-2021         III | Jam Inpu<br>16:52:2<br>10:57:2<br>08:45:4 | nt ↓↑<br>388<br>399 | Nama Barang<br>Tabung Besar (6m3)<br>Nama Barang<br>Tabung Kecil (1m3)<br>Tabung Besar (6m3)<br>Nama Barang<br>Tangki / Liquid | Jam Kritis<br>44<br>Jam Kritis<br>0<br>24<br>Jam Kritis<br>46                  | Waktu Kritis Tersisa<br>O Hari 15 Jam 27 Menit<br>Waktu Kritis Tersisa<br>1 Hari 3 Jam 28 Menit<br>3 Hari 5 Jam 10 Menit<br>Waktu Kritis Tersisa<br>O Hari 7 Jam 39 Menit |              | Action Contail Contail |        |
|                                                                                                    | No ↓↑<br>1<br>2<br>3      | Nama Rumah Sakit RS Umum Derah Kabupaten or RS Umum Pertamina Kabupaten RS Umum Deerah Majenang         | cilacap<br>ren cilacap |            | Tanggal Input         IP           30 67-2021                                                                                | Jam Inpu<br>16:52:3<br>10:57:3<br>08:45:4 | nt ↓↑<br>88<br>89   | Nama Barang<br>Tabung Besar (6m3)<br>Nama Barang<br>Tabung Kecil (1m3)<br>Tabung Besar (6m3)<br>Nama Barang<br>Tangki / Liquid | Detail Barang<br>Jam Kritis<br>44<br>Jam Kritis<br>0<br>24<br>Jam Kritis<br>46 | Waktu Kritis Tersisa<br>O Hari 15 Jam 27 Menit<br>Waktu Kritis Tersisa<br>1 Hari 3 Jam 28 Menit<br>3 Hari 5 Jam 10 Menit<br>Waktu Kritis Tersisa<br>O Hari 7 Jam 39 Menit |              | Action                                                                                                    |        |

#### 6. LAPORAN BUKU BESAR KEBUTUHAN O2

Hasil rekap dari inputan semua RS akan tampil di Rekap Buku Besar O2

| anggal    |                      |              | Kabupaten          |           |         |                     |            |         |                    |       |         |                    |       |
|-----------|----------------------|--------------|--------------------|-----------|---------|---------------------|------------|---------|--------------------|-------|---------|--------------------|-------|
| 30-07-202 | 1                    |              | Tampilkan S        | emua      |         | ▼ Car               | i          |         |                    |       | ex      |                    |       |
| Q Sea     | arch                 |              |                    |           |         |                     |            |         |                    |       |         | Show 10 🜩          | entri |
| KAPASITA  | AS PRASARA<br>KSIGEN | NA           | KEBUTUH<br>PERHA   | ian<br>Ri |         | KETERSED<br>SAAT II | IAAN<br>NI |         | DEFISIT/SU         | RPLUS | 3       | IT                 | NGKA  |
|           |                      |              |                    |           |         | Det                 | ail Bai    | rang    |                    |       |         |                    |       |
| Barang    | Kapasitas            | Kapasitas M3 | Nama Barang        | Stok      | Stok M3 | Nama Barang         | Stok       | Stok M3 | Nama Barang        | Stok  | Stok M3 | Nama Barang        | Jam   |
| sar (6m3) | 80                   | 480          | Tabung Besar (6m3) | 30        | 180     | Tabung Besar (6m3)  | 10         | 60      | Tabung Besar (6m3) | -20   | -120    | Tabung Besar (6m3) | 8     |
| / Liquid  | 1500                 | 1500         | Tangki / Liquid    | 70        | 70      | Tangki / Liquid     | 50         | 50      | Tangki / Liquid    | -20   | -20     | Tangki / Liquid    | 18    |
| tal       | 1580                 | 1980         | Total              | 100       | 250     | Total               | 60         | 110     | Total              | -40   | -140    | Total M3           | 26    |
|           |                      |              |                    |           |         |                     |            |         |                    |       |         |                    |       |

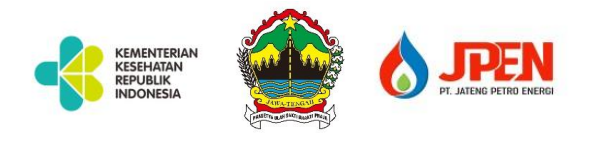

#### 7. LAPORAN PEMAKAIAN

Digunakan untuk melihat laporan pemakaian hasil dari input update stok

|                | aian                         |               |                                   |              |                                 |                       | •••               |
|----------------|------------------------------|---------------|-----------------------------------|--------------|---------------------------------|-----------------------|-------------------|
| eriode Tanggal | Pengiriman                   |               | Ru                                | ımah Sakit   |                                 |                       |                   |
| 11-07-2021     |                              | To 11-07-2021 |                                   | COBA RS 2    | *                               |                       | Export To Ex      |
| Q Search       |                              |               |                                   |              |                                 |                       | Show 10 ¢ ei      |
| No ↓↑          | Tanggal $\downarrow\uparrow$ | Nama RS 🛛 🕸   | Nama Barang $\downarrow \uparrow$ | Pemakaian ↓↑ | Sisa Stok $\downarrow \uparrow$ | Pemakaian O2 (M3) 🛛 🕸 | Sisa Stok O2 (M3) |
| 1              | 11-07-2021                   | COBA RS 2     | Tabung Kecil (1m3)                | 5            | 10.00                           | 5                     | 10.00             |
| 2              | 11-07-2021                   | COBA RS 2     | Tabung Besar (6m3)                | 5            | 5.00                            | 30                    | 30.00             |
|                | 11-07-2021                   | COBA RS 2     | Tangki / Liquid                   | 55           | 45.00                           | 55                    | 45.00             |
| 3              |                              |               |                                   |              |                                 |                       |                   |

### 8. UPDATE STOK SUPPLIER

Masuk ke menu update stok supplier lalu klik Update

| date Sto                   | ok Supplier                  |                          |                                       |                                   |                                    |                                 |                     | •••      |  |  |
|----------------------------|------------------------------|--------------------------|---------------------------------------|-----------------------------------|------------------------------------|---------------------------------|---------------------|----------|--|--|
| Q Search Show 10 ¢ entries |                              |                          |                                       |                                   |                                    |                                 |                     |          |  |  |
| No ↓↑                      | Tanggal $\downarrow\uparrow$ | Jam $\downarrow\uparrow$ | Nama Rumah Sakit $\downarrow\uparrow$ | Tabung Besar $\downarrow\uparrow$ | Tabung Kecil $~\downarrow\uparrow$ | Tabung Vgl $\downarrow\uparrow$ | Tangki / Liquid 🛛 🕂 | Action   |  |  |
| 1                          | 2021-07-08                   | 07:59:00                 | Aneka Gas Indonesia                   | 100                               | 200                                | 150                             | 1000                | 🖻 Detail |  |  |

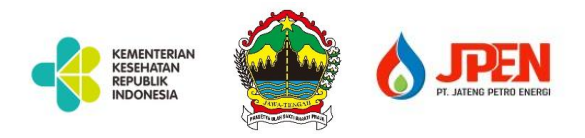

|            |                   |                    |           |          |              |              | ¢         |
|------------|-------------------|--------------------|-----------|----------|--------------|--------------|-----------|
| Jateng Oxy | Tanggal<br>07 / ( | 08 / 2021          | $\otimes$ | Jan<br>( | m<br>09:00 📀 |              | Thursday, |
| 🌐 Upc      | No                | Barang             | Sisa Stok |          | Update Stok  |              |           |
| Update     | 1                 | Tabung Kecil (1m3) | 100       |          | 200          |              | • (       |
| Q          | 2                 | Tabung Besar (6m3) | 200       |          | 500          |              | Show 10 ♦ |
| No         | 3                 | Tabung VGL         | 150       |          | 500          | iki ( Liquid |           |
| 1          | 4                 | Tangki / Liquid    | 1000      |          | 2500         | 1000         | Action    |
| Showing    |                   |                    |           |          | Simpan       |              |           |
|            |                   |                    |           |          |              |              |           |

| > Detail Stok        | Supplier           |                                 |                                     |                                   |
|----------------------|--------------------|---------------------------------|-------------------------------------|-----------------------------------|
| Detail Stok Supplier |                    |                                 |                                     | •••                               |
| Q Search             |                    |                                 |                                     | Show 10 ¢ entries                 |
| No ↓↑                | Nama Barang 🗸 ปา   | Jam Input $\downarrow \uparrow$ | Tanggal Input $\downarrow \uparrow$ | Stok Update $\downarrow \uparrow$ |
| 1                    | Tabung Kecil (1m3) | 07:59:00                        | 2021-07-08                          | 100                               |
| 2                    | Tabung Besar (6m3) | 07:59:00                        | 2021-07-08                          | 200                               |
| 3                    | Tabung VGL         | 07:59:00                        | 2021-07-08                          | 150                               |
| 4                    | Tangki / Liquid    | 07:59:00                        | 2021-07-08                          | 1000                              |
| 5                    | Tabung Kecil (1m3) | 09:00:00                        | 2021-07-08                          | 200                               |
| 6                    | Tabung Besar (6m3) | 09:00:00                        | 2021-07-08                          | 500                               |
| 7                    | Tabung VGL         | 09:00:00                        | 2021-07-08                          | 500                               |
| 8                    | Tangki / Liquid    | 09:00:00                        | 2021-07-08                          | 2500                              |

## 9. PEMBELIAN (ORDER)

Masuk menu Pembelian lalu klik Add New

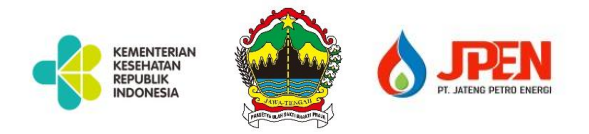

| st 📃 Search for anything           |                    |                         |                               |               |           |         | ŵ             |      |
|------------------------------------|--------------------|-------------------------|-------------------------------|---------------|-----------|---------|---------------|------|
|                                    | Kode Pembelian     | 008/VII/JOSS/2021       |                               |               |           |         |               | _    |
| Jateng Oxygen Stoc / Transaksi     |                    |                         |                               |               |           | Thu     | sday, July 8, | 2021 |
|                                    | Tanggal            | 07 / 08 / 2021          | $\otimes$                     |               |           |         |               |      |
| 🔠 Pembelian                        |                    |                         |                               |               |           |         |               |      |
|                                    | Rumah Sakit        | RS Umum Mulia Hati Kal  | oupaten Wonogir <del>ir</del> |               |           |         |               |      |
| Pembelian                          |                    |                         |                               |               |           | Add New |               | :    |
|                                    | Supplier           | Aneka Gas Indonesia     |                               |               |           | _       |               | ·    |
| No Kode Pembelian                  |                    |                         |                               | Nama Supplier | Nama Depo | Status  | Action        |      |
|                                    | Nama Depo          |                         | *                             |               |           |         |               |      |
|                                    |                    |                         |                               |               |           |         |               |      |
|                                    | Tabung Kecil (1m3) | ∽ 50                    | Remove                        |               |           |         |               |      |
|                                    | Tabung Besar (6m3) | • 20                    | Remove                        |               |           |         |               |      |
|                                    | Tangki / Liquid    | <ul><li>✓ 100</li></ul> | Remove                        |               |           |         |               |      |
|                                    | Add Row            |                         |                               |               |           |         |               |      |
|                                    |                    |                         |                               |               |           |         |               |      |
|                                    |                    | _                       |                               |               |           |         |               |      |
|                                    |                    | Close                   | Save changes                  |               |           |         |               |      |
| ©2021 Designed by JPEN ( Jateng Pe | rtamina Energi )   |                         |                               |               |           |         |               |      |

Masukkan tanggal, pilih Rumah Sakit, Pilih Supplier, Depo tidak perlu diisi (sementara) lalu masukkan nama barang beserta jumlahnya

| Pemb     | belian        |                   |               |                                       |                     |           |        |                       |
|----------|---------------|-------------------|---------------|---------------------------------------|---------------------|-----------|--------|-----------------------|
|          |               |                   |               |                                       |                     |           |        |                       |
| embelian | n             |                   |               |                                       |                     |           |        | Add New 🔵 🔴 🛑         |
| No Kode  | Pembelian     | Tanggal Pembelian | Jam Pembelian | Nama Customer                         | Nama Supplier       | Nama Depo | Status | Action                |
| 008/\    | VII/JOSS/2021 | 2021-07-08        | 07:16:00      | RS Umum Mulia Hati Kabupaten Wonogiri | Aneka Gas Indonesia |           | Sent   | Detail   Edit   Hapus |

#### Hasil input maka status default nya adalah SENT

10. PENGIRIMAN (TRACKING) >> Login Supplier

Masuk menu pengiriman lalu klik Add New

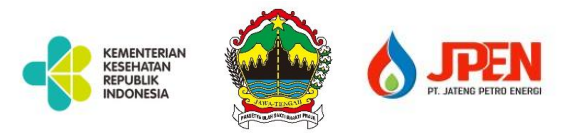

| Jateng Oxygen Stock Syst                                                                                                    | ≡ Se                                                     | arch for anything                                                               |                                                   |                     |                |          | ۵ 🛦                   |   |
|----------------------------------------------------------------------------------------------------|----------------------------------------------------------|---------------------------------------------------------------------------------|---------------------------------------------------|---------------------|----------------|----------|-----------------------|---|
| Jateng Oxygen S.                                                                                                    | lateng Oxygen                                            | Stoc / Transaksi /                                                              | Pengiriman                                        |                     |                |          | Thursday, July 8, 202 | 1 |
| Gresik, Indonesia                                                                                                    | H Pengi                                                  | iman                                                                            |                                                   |                     |                |          |                       |   |
|                                                                                                    | Pengiriman                                               |                                                                                 |                                                   |                     |                |          | •••                   |   |
| Dashboard                                                                                                    | Periode Tang                                             | gal Pengiriman                                                                  | 07 0001                                           |                     |                |          |                       |   |
| Transaksi                                                                                                    | 08-07-2021                                               | 16 08                                                                           | -07-2021                                          |                     |                |          |                       |   |
| 🔄 Leporan Transaksi 🗸                                                                                                    | Q Sea                                                    | rch                                                                             |                                                   |                     |                |          | Show 10 \$ entries    |   |
|                                                                                                    | No J                                                     | † Tanggal ↓†                                                                    | Kode pembelian $\qquad \downarrow\uparrow \qquad$ | Supplier 17         | Depo 41        | Status 斗 | Aksi                  |   |
|                                                                                                    | 1                                                        | 2021-07-08                                                                      | 008/VII/JOSS/2021                                 | Aneka Gas Indonesia | Cabang Samator | Sent     | 🕼 Edit 🔚 Detail       |   |
|                                                                                                    | 2                                                        | 2021-07-08                                                                      | 007/VII/JOSS/2021                                 | Aneka Gas Indonesia | Cabang Samator | Sent     | 🖾 Edit 🕒 Detail       |   |
|                                                                                                    | Showing 1 to                                             | 2 of 2 entries                                                                  |                                                   |                     |                |          | < <b>1</b> >          |   |
| <ul> <li>Jateng Oxygen S.<br/>Gresik, Indonesia</li> <li>Dashboard</li> <li>Master Data</li> <li>Transaksi</li> <li>Laporan Transaksi</li> </ul> | Detail Pe<br>Tanggal P<br>2021-0:<br>Kode Per<br>008/VII | <b>ill Pengirima</b> ı<br>ngiriman<br>embelian<br>7-08<br>Ibelian<br>/JOSS/2021 | n                                                 |                     |                |          | ••                    | • |
|                                                                                                    | Aneka                                                    | Gas Indonesia                                                                   |                                                   |                     |                |          |                       |   |
|                                                                                                    | Depo                                                     |                                                                                 |                                                   |                     |                |          |                       |   |
|                                                                                                    | No                                                       | Nama Barang                                                                     | Jumlah Pembelian                                  | Pengiriman Sebelumn | ya Jumlah Per  | igiriman | Tanggal Pengiriman    |   |
|                                                                                                    | 1                                                        | Tabung Kecil (1m3)                                                              | 12                                                |                     | 12             |          | 08/07/2021            | - |
|                                                                                                    | 2                                                        | Tabung Besar (6m3)                                                              | 13                                                |                     | 13             |          | 08/07/2021            | • |
|                                                                                                    | 3                                                        | Tabung VGL                                                                      | 14                                                |                     | 14             |          | 08/07/2021            | • |
|                                                                                                    | 4                                                        | Tangki / Liquid                                                                 | 12                                                |                     | 12             |          | 08/07/2021            |   |
|                                                                                                    | Save                                                     |                                                                                 |                                                   |                     |                |          |                       |   |

Isikan jumlah barang yang akan dikirim

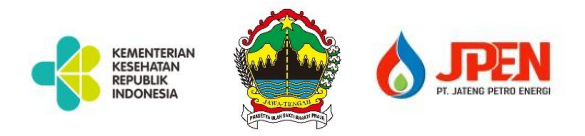

| Jateng Oxygen Stock Syst             | ≡ Search           | n for anything       |                   |                     |                |           | ۵ 🔒                    |
|--------------------------------------|--------------------|----------------------|-------------------|---------------------|----------------|-----------|------------------------|
| Jateng Oxygen S<br>Gresik, Indonesia | Jateng Oxygen Stor | / Transaksi /<br>nan | Pengiriman        |                     |                |           | Thursday, July 8, 2021 |
|                                      | Pengiriman         |                      |                   |                     |                |           |                        |
| Dashboard                            | Periode Tanggal    | Pengiriman           |                   |                     |                |           |                        |
| 🔲 Master Data 🗸 🗸                    | 08-07-2021         | To 08                | -07-2021          |                     |                |           |                        |
| 🗋 Transaksi 🚽                        |                    |                      |                   |                     |                |           |                        |
| 🔄 Laporan Transaksi                  | Q Search           |                      |                   |                     |                |           | Show 10 ¢ entries      |
|                                      | <b>No</b> ↓↑       | Tanggal 🕂            | Kode pembelian 41 | Supplier 11         | Depo 41        | Status 11 | Aksi                   |
|                                      | 1                  | 2021-07-08           | 008/VII/JOSS/2021 | Aneka Gas Indonesia | Cabang Samator | Delivered | Edit Edit              |
|                                      | 2                  | 2021-07-08           | 007/VII/J0SS/2021 | Aneka Gas Indonesia | Cabang Samator | Sent      | C Edit Edit            |
|                                      | Showing 1 to 2 o   | f 2 entries          |                   |                     |                |           |                        |
|                                      |                    |                      |                   |                     |                |           |                        |
|                                      |                    |                      |                   |                     |                |           |                        |
|                                      |                    |                      |                   |                     |                |           |                        |
|                                      | ©2021 Designed by  | IDEN / Intega Par    | tamina Energi )   |                     |                |           |                        |

setelah melakukan input pengiriman, status akan berubah

#### **11. PENERIMAAN**

- Penerimaan ada dua jenis, yakni Penerimaan Transaksi dan Penerimaan Non Transaksi
- Jika penerimaan itu hasil dari order pembelian, maka pilih transaksi
- Jika penerimaan itu bukan dari input order pembelian, misal hasil dari transfer stock antar RS, atau hasil dari hibah dll, maka di menu penerimaan Non Transaksi
- Dari input penerimaan ini, maka stok akan otomatis bertambah tanpa harus update stok

| Jateng Oxygen Stoc / Transaksi / penerimaan | Sunday, July 1            |
|---------------------------------------------|---------------------------|
| III Penerimaan                              |                           |
| Penerimaan                                  | Tambah Penerimaan 🗸 💽 🔵 🖲 |
| Status Penerimaan                           | Transaksi                 |
| Transaksi                                   | Non Transaksi             |
|                                             |                           |
| Q Search                                    | Show 10 ♦ en              |

A. Penerimaan Transaksi

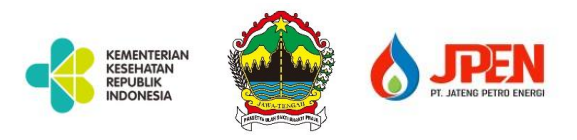

| Stoc / T | ransaksi / nener | imaan     |               |                                 |                                            |                       |       |      |
|----------|------------------|-----------|---------------|---------------------------------|--------------------------------------------|-----------------------|-------|------|
| maar     | Add New          |           |               |                                 |                                            |                       |       | ×    |
|          |                  |           |               |                                 |                                            |                       |       |      |
|          | Kode Transak     | si        |               | 138/VII/JOSS                    | /2021                                      |                       | *     |      |
| maan     | Tanggal Pene     | rimaan    |               | 07/11/2021                      |                                            |                       | 0     | ]    |
|          | Jam Terima       |           |               | 21 : 46                         |                                            |                       |       |      |
| rch      |                  |           |               |                                 |                                            |                       |       |      |
| FANGGAI  | No ↓↑ E          | Barang ↓↑ | Jumlah Pembel | ian Barang $\downarrow\uparrow$ | Jumlah Barang Dikirim $\downarrow\uparrow$ | Jumlah Barang Diterim | a ↓↑  | IAAN |
|          | 1                |           | 50            | I                               | 50                                         | 50                    |       |      |
|          |                  |           |               |                                 |                                            | < 1                   | >     |      |
|          |                  |           |               |                                 |                                            |                       |       |      |
|          |                  |           |               |                                 |                                            | Close                 | UBMIT |      |
|          |                  |           |               |                                 |                                            |                       |       | -    |

## Hasil input penerimaan transaksi

| etail Pen | erimaan     |                    |        |                  |                  | • •               |  |  |
|-----------|-------------|--------------------|--------|------------------|------------------|-------------------|--|--|
| ode Pemb  | pelian      |                    |        | Supplier         |                  |                   |  |  |
| 138/VII/. | JOSS/2021   |                    |        | coba sp          |                  |                   |  |  |
| anggal Pe | mbelian     |                    |        | Status Pembelian |                  |                   |  |  |
| 2021-07-  | 09          |                    |        | Delivered        |                  |                   |  |  |
| NO        | NAMA BARANG | TANGGAL PENERIMAAN | JAM PE | ENERIMAAN        | JUMLAH PEMBELIAN | JUMLAH PENERIMAAN |  |  |
| 1         |             | 2021-07-11         | 21     | :47:00           | 50               | 50                |  |  |
| 2         |             |                    |        |                  | 100              |                   |  |  |

Detail penerimaan setelah barang diterima (Penerimaan Transaksi)

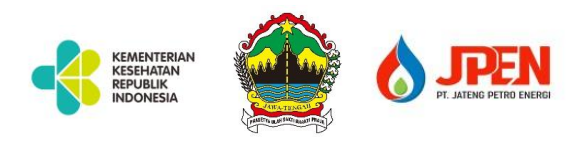

| ateng Oxy | ygen Stoc / Trai<br>nerimaan | nsaksi / penerimaan                 |                                      |                     |                                       |                                        |                             | Thursday, July        |
|-----------|------------------------------|-------------------------------------|--------------------------------------|---------------------|---------------------------------------|----------------------------------------|-----------------------------|-----------------------|
| Penerin   | naan                         |                                     |                                      |                     |                                       |                                        |                             | Add New 🔵 🥌 🌗         |
| Q         | Search                       |                                     |                                      |                     |                                       |                                        |                             | Show 10 \$ en         |
| NO J      | TANGGAL J↑                   | JAM PENERIMAAN $\downarrow\uparrow$ | KODE TRANSAKSI $~\downarrow\uparrow$ | SUPPLIER J1         | JUMLAH PEMBELIAN $\downarrow\uparrow$ | JUMLAH PENERIMAAN $\downarrow\uparrow$ | STATUS $\downarrow\uparrow$ | ACTION                |
| 1         | 2021-07-08                   | 08:01:00                            | 008/VII/JOSS/2021                    | Aneka Gas Indonesia | 51                                    | 51                                     | Closed                      | Detail   Edit   Hapus |
| Showing   | g 1 to 1 of 1 entries        |                                     |                                      |                     |                                       |                                        |                             | < 1                   |
| Showing   | g i to i or i entries        |                                     |                                      |                     |                                       |                                        |                             |                       |

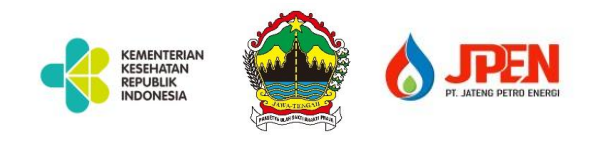

#### B. Penerimaan Non Transaksi

| Γ |                      |             |                                                                              |                                                     |                                       |                |     |    |
|---|----------------------|-------------|------------------------------------------------------------------------------|-----------------------------------------------------|---------------------------------------|----------------|-----|----|
|   | Add New              |             |                                                                              |                                                     |                                       |                | >   | <  |
|   |                      |             |                                                                              |                                                     |                                       |                |     |    |
|   | Tanggal Penerimaan   |             | 07 / 11 / 2021                                                               |                                                     |                                       | (              | 8   |    |
|   | Jam Terima           |             | 21 : 49                                                                      |                                                     |                                       |                |     |    |
|   | Keterangan Penerimaa | n           | <u>Opsi isian</u> :<br>Terima dari Hibah<br>Tabung <sub>'''</sub> atau terir | Pemprov,, atau terima i<br>na dari supplier lain de | dari RS Medika Uta<br>ngan kode cv/20 | ima sebanyak 3 |     |    |
|   |                      |             |                                                                              |                                                     |                                       |                | 11. |    |
|   | ↓↑<br>No             | Nama Barar  | ↓                                                                            | 1 Jumlah Stok<br>Diterima                           | ↓↑ E                                  | +              | ↓↑  | 1A |
|   | 1                    | Tabung Besa | ar (6m3) 🔹                                                                   |                                                     | 20                                    | Ū              |     | 1  |
|   | 2                    | Tangki / Li | iquid 👻                                                                      |                                                     | 200                                   | Ū              |     |    |
|   |                      |             |                                                                              |                                                     |                                       | < 1            |     |    |
|   |                      |             |                                                                              |                                                     |                                       |                |     |    |
|   |                      |             |                                                                              |                                                     |                                       |                |     |    |

Ada field pengisian keterangan

Hasil input Penerimaan adalah sebagai berikut :

|                  | Sakit                                                 |                                  |                                        |                                   | • •                                 |
|------------------|-------------------------------------------------------|----------------------------------|----------------------------------------|-----------------------------------|-------------------------------------|
| umah Sakit       |                                                       |                                  |                                        |                                   |                                     |
| COBA RS 2        |                                                       |                                  |                                        |                                   |                                     |
| Q Search         |                                                       |                                  |                                        |                                   | Show 10 🗢 🤄                         |
| No ↓↑            | Nama Barang $\downarrow \uparrow$                     | Jam Input $\downarrow \uparrow$  | Tanggal Input $\downarrow \uparrow$    | Stok Update $\downarrow \uparrow$ | Status                              |
| 1                | Tangki / Liquid                                       | 12:00:00                         | 2021-07-11                             | 55                                | Pemakaian                           |
| 0                | Tabung Besar (6m3)                                    | 12:00:00                         | 2021-07-11                             | 5                                 | Pemakaian                           |
| 2                |                                                       |                                  |                                        |                                   |                                     |
| 3                | Tabung Kecil (1m3)                                    | 12:00:00                         | 2021-07-11                             | 5                                 | Pemakaian                           |
| 3                | Tabung Kecil (1m3)<br>Tangki / Liquid                 | 12:00:00<br>21:30:00             | 2021-07-11<br>2021-07-11               | 5                                 | Pemakaian<br>Pemasukan              |
| 2<br>3<br>4<br>5 | Tabung Kecil (1m3) Tangki / Liquid Tabung Besar (6m3) | 12:00:00<br>21:30:00<br>21:30:00 | 2021-07-11<br>2021-07-11<br>2021-07-11 | 5<br>100<br>10                    | Pemakaian<br>Pemasukan<br>Pemasukan |

Tampilan diatas ada di menu detail update stock

Masuk ke menu penerimaan lalu klik Add New

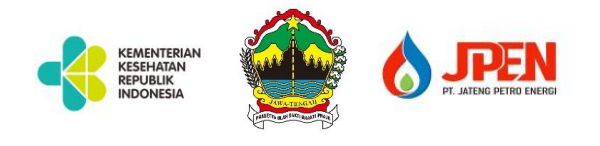

## **12. SETTING DATA SUPPLIER**

Masuk ke menu setting data supplier lalu pilih Setting

| etting Barang Supp    | lier            |        |        |      |             |            |
|-----------------------|-----------------|--------|--------|------|-------------|------------|
| ımah Sakit            |                 |        |        |      |             |            |
| Aneka Gas Indones     | ia              |        |        |      |             | × ×        |
| Nama Barang           | Jenis<br>Barang | Satuan | Volume | Stok | Stok Kritis | Stok Cukup |
| Tabung Kecil<br>(1m3) | Tabung          | m3     | 1      | 100  | 10          | 100        |
| Tabung Besar<br>(6m3) | Tabung          | m2     | 6      | 200  | 10          | 100        |
| Tabung VGL            | Tabung          | m3     | 10     | 150  | 10          | 150        |
| Tangki / Liquid       | Tabung          | m3     | 100    | 1000 | 100         | 1000       |

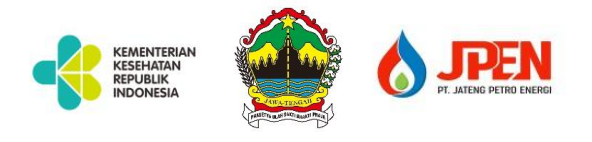

#### **13. JADWAL PENGIRIMAN**

## Masuk ke menu jadwal pengiriman lalu klik Add

| Jateng Oxygen Stoc / Transaksi / Jadwal Pengirim Thursday, July 8, 2021 |                         |                                  |                                   |               |                              |          |                    |
|-------------------------------------------------------------------------|-------------------------|----------------------------------|-----------------------------------|---------------|------------------------------|----------|--------------------|
| III Jadwal Pengiriman                                                   |                         |                                  |                                   |               |                              |          |                    |
|                                                                         | ladwal Pengiriman       |                                  |                                   |               |                              |          |                    |
|                                                                         | Q Search Show 10 \$ ent |                                  |                                   |               |                              |          | Show 10 \$ entries |
|                                                                         | No ↓↑                   | Rumah Sakit $\downarrow\uparrow$ | Nama Barang $\downarrow \uparrow$ | Pengiriman ↓↑ | Tanggal $\downarrow\uparrow$ | Jam ↓↑   | Kendaraan ↓↑       |
|                                                                         | 1                       | RS Ibu dan Anak Budhi Asih       | Tabung Besar (6m3)                | 4             | 2021-07-06                   | 10:17:00 | Truk               |
|                                                                         | 2                       | RS Khusus Bedah Mitra Ariva      | Tangki / Liquid                   | 3             | 2021-07-06                   | 01:26:00 | Truk               |
|                                                                         | 3                       | RS Khusus Bedah Mitra Ariva      | Tabung VGL                        | 3             | 2021-07-06                   | 01:26:00 | Truk               |
|                                                                         | 4                       | RS Khusus Bedah Mitra Ariva      | Tabung Besar (6m3)                | 3             | 2021-07-06                   | 01:26:00 | Truk               |
|                                                                         | 5                       | RS Khusus Bedah Mitra Ariva      | Tabung Kecil (1m3)                | 3             | 2021-07-06                   | 01:26:00 | Truk               |
|                                                                         | 6                       | RS Umum Wiradadi Husada          | Tabung Kecil (1m3)                | 10            | 2021-07-03                   | 16:02:00 | Truk               |
|                                                                         | 7                       | RS Umum Wiradadi Husada          | Tabung Besar (6m3)                | 300           | 2021-07-03                   | 17:59:00 | Carry              |
|                                                                         | 8                       | RS Umum Wiradadi Husada          | Tabung Kecil (1m3)                | 100           | 2021-07-03                   | 14:59:00 | Truk               |